## How to Register for DiplomaSender Account

□ I accept the <u>Conditions of Use</u> and <u>Privacy Policy</u>.

After entering the <u>www.diplomasender.com</u> home page in your browser, select the *Register* button to access the registration window.

• Please answer the three questions as shown below and select Continue

| What type of records are you looking for? <ul> <li>HSE - High School Equivalency</li> </ul>                                                 |                                                                                                  |  |  |  |  |
|----------------------------------------------------------------------------------------------------|--------------------------------------------------------------------------------------------------|--|--|--|--|
| High School Equivalency is commonly known as the GED, HiSET or TASC                                                                         | C. This also includes anyone who qualified for a custom HSE program in their state.              |  |  |  |  |
| <ul> <li>CAP - Credit-bearing and Proprietary</li> <li>Credit Bearing &amp; Proprietary includes Undergraduate, Graduate, and Co</li> </ul> | ontinuing Education programs from trade schools, colleges, vocational schools, and universities. |  |  |  |  |
| ○ None of the above                                                                                                    |                                                                                                  |  |  |  |  |
| Did you take a High School Equivalency test? <ul> <li>Yes</li> <li>No</li> </ul>                                                            |                                                                                                  |  |  |  |  |
| Where did you last test?                                                                                                    |                                                                                                  |  |  |  |  |
| IA - Iowa 🗸                                                                                                    |                                                                                                  |  |  |  |  |
| Did you graduate from a local or 4 year high school? Ves • No                                                                               |                                                                                                  |  |  |  |  |
| You are a Test Taker!                                                                                                    |                                                                                                  |  |  |  |  |
| You will have a personalized view of your HSE records and the ability to order your documents.                                              |                                                                                                  |  |  |  |  |
| Continue                                                                                                    |                                                                                                  |  |  |  |  |
| Please provide a valid email and phone numb                                                                                                 | ber                                                                                              |  |  |  |  |
| Select the <i>Laccept the Conditions of Use and Privacy Policy button</i>                                                                   |                                                                                                  |  |  |  |  |
| Select <i>Continue</i>                                                                                                    |                                                                                                  |  |  |  |  |
|                                                                                                    |                                                                                                  |  |  |  |  |
| Account Information                                                                                                    |                                                                                                  |  |  |  |  |
| Enter your information which you will use to log in to DiplomaSend                                                                          | der.com.                                                                                         |  |  |  |  |
| Email                                                                                                    | Phone #                                                                                          |  |  |  |  |
| user@domain.com                                                                                                    | (###) ###-####                                                                                   |  |  |  |  |

The *Who Are You*? page will open and will request submission of your Test Taker Information (using the exact name you used during testing); after completion, select *Continue*.

• Important: Enter your HiSET ID in the *HiSET ID section*. Your HiSET ID is an 8-character ID number containing letters and numbers. (i.e. ABC12345) Social Security number may also be allowed.

## **Test Taker Information**

Your information at the time of testing.

| First Name       |   | Middle Name              | Last Name                               | Suffix |
|------------------|---|--------------------------|-----------------------------------------|--------|
| Birth Date       |   | Prior Last Name          |                                         |        |
| mm/dd/yyyy       |   |                          |                                         |        |
|                  |   | The maiden name.         |                                         |        |
| Last Tested Year |   | Last Tested Location     | HISET ID                                |        |
| Select a year    | ~ |                          |                                         |        |
|                  |   | The city or test center. | Ensure speedy and accurate registration |        |
|                  |   |                          | by making sure the ID number is valid.  |        |
|                  |   |                          | What is an ID Number?                   |        |
| Continue         |   |                          |                                         |        |

After careful review of your information for misspelling, transposed numbers, etc. Please select *Complete Registration*.

After you select *Complete Registration*, a prompt will request that you "Please check your email for a link to verify your account and set up your password before continuing with registration."

After verification of your email and the creation of a Password you will be asked to Log in. A message will display that states "Registration Under Review and that you have completed your part." It also states "Please allow a few business hours for DiplomaSender to review your request and respond."

After DiplomaSender responds, we suggest that you preview your available documents before placing a document order. To do so, please select *Preview Available Documents* from under the *My Documents* drop-down menu on your DiplomaSender homepage.

Chrome, Firefox, or Edge browsers are required; the pop-up blocker must be turned off on your computer in order for the DiplomaSender website to function properly during the transaction. A link is provided at the bottom of every page on the DiplomaSender.com website that will provide direct access to instructions on how to turn off the pop-up blocker for these three web browsers.

- Please Note: A valid email address, phone number, and your Social Security number are required to complete an online request. If you do not have an email address and/or phone number, but know your Social Security number, please call DiplomaSender.com at 1-855-313-5799, Monday to Friday, 10:30 a.m. to 7:00 p.m., (EST) Eastern Standard Time or start a live chat by selecting "Contact Us" on the bottom right corner on the DiplomaSender.com website, in order to place your diploma and/or transcript request(s).
- **Important:** When selecting multiple documents if all the documents are going to be using the same delivery method, then you can place a "single" order, but if you are ordering multiple documents and using multiple addresses, you will need to place a separate order for each delivery method.